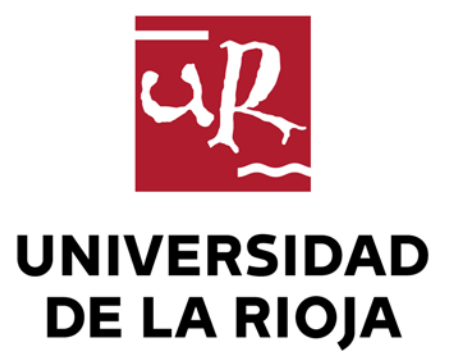

Gestión de grupos en la Universidad de La Rioja

Autor: Jesús Mª Álvarez Ruiz Fecha: 23 de mayo de 2014

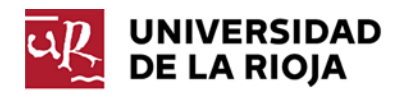

| 1 Int | roducción3                                                         |
|-------|--------------------------------------------------------------------|
| 2 Tip | oos de grupos                                                      |
| 2.1   | Clasificación por tipo de grupo3                                   |
| 2.2   | Clasificación por tipo de administración 4                         |
| 3 Op  | eraciones con Mis Grupos 4                                         |
| 3.1   | Mis Grupos 4                                                       |
| 3.2   | Que grupos existen en la universidad de La Rioja9                  |
| 3.3   | "Suscribirse a/Darse de baja de" una lista de distribución pública |
| 4 Ad  | ministración 14                                                    |
| 4.1   | Crear un grupo de seguridad 14                                     |
| 4.2   | Administrar un grupo de seguridad 19                               |
| 4.3   | Agregar un usuario a un grupo21                                    |
| 4.4   | Eliminar un usuario a un grupo21                                   |
| 4.5   | Administración de una lista de distribución21                      |
| 5 Ad  | ministración Avanzada 22                                           |
| 5.1   | Acceso a mi cuenta automatizado 22                                 |
| 5.2   | Operaciones por lotes                                              |
| 5.3   | Agregar usuarios a un grupo temporalmente25                        |
| 5.4   | Historial de cambios                                               |
| 6 Ap  | licación práctica de grupos 26                                     |
| 6.1   | Acceso a una carpeta en ulagares.unirioja.loc                      |
| 6.2   | Acceso a una página web del servidor de la universidad             |
| 6.3   | Acceso a un buzón compartido                                       |
| 6.4   | Acceso a bases de datos del servidor de Filemaker                  |

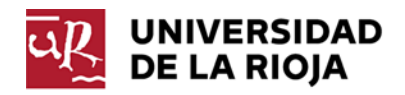

# Gestión de grupos en la Universidad de La Rioja

# 1 Introducción

Un grupo es un conjunto de cuentas de usuario, comúnmente denominadas "cuasis". Los grupos simplifican la administración permitiendo asignarle permisos y derechos a un conjunto de usuarios, en lugar de tener que asignar dichos permisos a cada una de las cuentas de los usuarios individualmente. Los usuarios pueden ser miembros de más de un grupo. Los permisos controlan lo que los usuarios pueden hacer en un determinado recurso, como una carpeta, archivo, página web, impresora. Al asignar permisos, se permite que los usuarios tengan acceso a dicho recurso y se define el tipo de acceso.

Además de las cuentas de usuario, un grupo puede a su vez ser miembro de otros grupos. No obstante, deberemos tener precaución para **crear solo los grupos estrictamente necesarios**.

# 2 Tipos de grupos

Para facilitar estas tareas, la Universidad de La Rioja contempla el uso de tres tipos de grupos: distribución, seguridad y seguridad con correo habilitado. El tipo de grupo determina cómo y para qué se puede utilizar el grupo. Todos los tipos de grupos se almacenan en la base de datos y pueden usarse para más de un propósito.

## 2.1 Clasificación por tipo de grupo

## 2.1.1 Grupos de distribución

También denominados Listas de distribución. Son grupos que no tienen ninguna aplicación relacionada con la seguridad, y, en general se usan para el envío de mensajes de correo electrónico a un grupo de usuarios simultáneamente.

## 2.1.2 Grupos de seguridad

Los grupos de seguridad tienen habilitadas las Listas de Control de Acceso Discrecional (DACLs), que se utilizan para permitir y/o denegar el acceso a los recursos, o para definir los derechos de usuario. Se componen de Entradas de Control de Acceso (ACEs), y por tanto pueden utilizarse en la asignación de derechos de usuario y en los permisos del recurso. El uso de un grupo en lugar de usuarios simplifica mucho la administración. Los grupos pueden asociarse a uno o a varios recursos o tareas.

Cuando hay que dar acceso a un nuevo usuario, bastará con añadirlo al grupo para que ese cambio se refleje en cada uno de los recursos que utiliza dicho grupo.

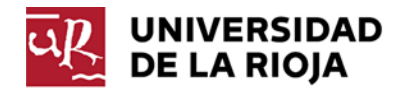

### 2.1.3 Grupos de seguridad habilitados para correo

Los grupos de seguridad también pueden usarse con propósitos de correo electrónico, lo que significa que aúnan ambos propósitos.

## 2.2 Clasificación por tipo de administración

### 2.2.1 Grupos administrados

Denominamos grupos administrados a aquellos grupos, tanto de distribución como de seguridad, que poseen uno o varios administradores, los cuales se encargan de añadir y quitar miembros a dichos grupos, y de modificar ciertas propiedades del mismo, como por ejemplo *Nombre para mostrar, Descripción, Notas*, etc.

## 2.2.2 Grupos públicos

Denominamos grupos públicos a aquellos grupos, tanto de distribución como de seguridad, que aunque poseen uno o varios administradores o propietarios, la pertenencia a dichos grupos queda abierta para que la realice el propio usuario. Esta característica la pueden habilitar y deshabilitar los administradores del grupo. Queda a criterio de los administradores la posibilidad de que puedan añadir y quitar ellos mismos usuarios al grupo.

## 2.2.3 Grupos dinámicos

Denominamos grupos dinámicos a aquellos grupos, tanto de distribución como de seguridad, que sus miembros están basados en búsquedas y en reglas de pertenencia definidas por el administrador del sistema, en base a atributos de los usuarios. Por ejemplo, el grupo PAS formado por los usuarios que son PAS. Estos grupos los definen los técnicos del SI.

# 3 Operaciones con Mis Grupos

Con la finalidad de que los miembros de la comunidad universitaria sepan a qué grupos pertenecen, tanto de distribución como de seguridad, el Servicio Informático de la Universidad de La Rioja ha desarrollado una página web <u>https://aps.unirioja.es/Autoservicio/Myaccount.aspx</u> que sustituye a las anteriores direcciones de https://alcarama.unirioja.loc/Administracion\_AD/default.aspx y https://maladeta.unirioja.es/IdentityManagement/default.aspx, que dejan de estar operativas.

## 3.1 Mis Grupos

Esta nueva dirección nos permitirá saber en qué grupos estamos incluidos y que podamos añadirnos o quitarnos como miembros en determinadas listas de correo electrónico denominadas públicas. Ver **PERTENENCIA A UNA LISTA DE DISTRIBUCIÓN PÚBLICA.** 

Al acceder a la dirección web <u>https://aps.unirioja.es/Autoservicio/Myaccount.aspx</u> nos pedirá nuestro usuario y contraseña. (Ver Figura 1)

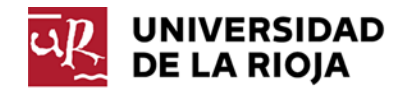

|                            | Seguridad de Windows                                                              | × |
|----------------------------|-----------------------------------------------------------------------------------|---|
| iexplore.ex<br>Conectándos | Ke<br>e a aps.unirioja.es.                                                        |   |
| P                          | Nombre de usuario<br>Contraseña<br>Dominio: UNIRIOJA<br>Recordar mis credenciales |   |
|                            | Conectar una tarjeta<br>inteligente                                               |   |
|                            | Aceptar Cancelar                                                                  |   |

Figura 1

Una vez introducido nuestro nombre de usuario y contraseña, accederemos a nuestra cuenta. La pantalla que se abrirá será parecida a la representada en la figura 2, donde visualizaremos los datos referentes a nuestra cuenta de usuario.

| Búsqueda                  | W https://aps.unirioja.es/Autoservicio/GenerateForm.aspx?Ta                  | askid=UserPropertii 🔎 👻 🗳 Usuario Ejemplo Universida 🗙 | - □ ×<br>↑ ★ ¤    | Objeto activo          |
|---------------------------|------------------------------------------------------------------------------|--------------------------------------------------------|-------------------|------------------------|
| rápida                    | vo Edición Ver Favoritos Herramientas Ayuda UNIVERSIDAD                      | 2. Usuario Fiemplo Universidado da están               | th 0 COUEST       |                        |
| Propieda                  | DE LA RIOJA<br>exter rápide<br>dades generales<br>Usuario Ejemplo Un         | niversidad -> Propiedades generales                    | Inicio Aprobación | Barra de<br>navegación |
| Panel de Subscrip         | ipciones General os administrados                                            | Nombre:                                                |                   |                        |
|                           | Dirección                                                                    | Usuario                                                |                   |                        |
| comandos                  | no lo hago?<br>Ista apartado puede Cuenta                                    | Apenidos:<br>Ejemplo Universidad                       |                   |                        |
| gestic<br>refere<br>usuar | Ionar los datos<br>rentes a su cuenta de<br>ario que se encuentran Teléfonos | Iniciales:                                             |                   |                        |
| recog<br>de la            | gidos en el directorio<br>a UR. La información se Organización               | Nombre para mostrar:                                   |                   | Menú                   |
| varias<br>Direc           | as secciones (General,<br>cción,) que puede                                  | Usuario Ejemplo Universidad                            |                   | desplegable            |
| select<br>Los ca          | ccionar con el ratón.<br>campos sombreados se                                | bescription.                                           |                   | despiedable            |
| recog<br>de rej           | gen automáticamente<br>epositorios y bases de<br>se internos de la           | Oficina:                                               |                   |                        |
| unive modif               | ersidad y no pueden<br>lificarse. Para modificar                             | Número de teléfono:                                    |                   |                        |
| ; Cómo lo                 | no de los campos<br>ables, selecciónelo,<br>aduzas el valor decoado          | 941<br>Otros números de teléfono:                      |                   |                        |
|                           | nche en Guardar.                                                             |                                                        |                   | Eiche de               |
| hago?                     |                                                                              |                                                        |                   | Ficha de               |
|                           |                                                                              |                                                        |                   | propiedades            |
|                           |                                                                              | Correo electrónico:                                    | L                 | · ·                    |
|                           |                                                                              | Página Web:                                            |                   |                        |
|                           |                                                                              | Otras páginas web:                                     | ~                 |                        |
|                           |                                                                              | Guardar Cancelar                                       |                   |                        |
|                           |                                                                              |                                                        |                   |                        |

Figura 2

## • Búsqueda rápida

Utilice esta área para buscar objetos cuyos nombres empiecen por las letras que escriba. La Búsqueda rápida busca en todos los objetos, independientemente del objeto que esté

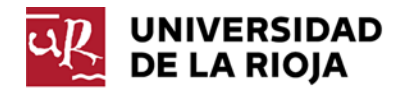

administrando actualmente. Los resultados de la búsqueda solo incluyen los objetos que está autorizado a ver o modificar.

### • Panel de comandos

Muestra una lista de los comandos relacionados con el objeto que está administrando. Los permisos asignados al usuario determinan qué comandos están disponibles. El Panel de comandos sólo incluye los comandos para los que tiene permisos suficientes en el objeto enfocado.

### • ¿Cómo lo hago?

El área ¿Cómo lo hago? muestra la descripción del comando seleccionado y proporciona información sobre cómo utilizar el comando.

Otra forma de ayuda al usuario es la información sobre herramientas. La información sobre herramientas proporciona información adicional sobre un elemento concreto, como un cuadro de texto, una casilla de verificación o un botón. La información sobre herramientas se muestra al señalar un elemento de la interfaz de usuario.

## • Objeto activo

Muestra el nombre del objeto que está administrando. Un icono junto al nombre del objeto identifica el tipo de objeto.

### • Barra de navegación

Utilice esta área para navegar por las tareas administrativas admitidas por la Interfaz Web. La *Barra de navegación* incluye:

• Inicio Muestra la página de inicio de la Interfaz Web.

### • Menú desplegable de comandos

Contiene los mismos comandos que se encuentran en el área Panel de comandos.

## • Ficha de propiedades

La Ficha de propiedades es el área en la que puede ver o modificar propiedades del objeto. Esta área se encuentra a la derecha del Panel de comandos y debajo del nombre y de la ruta del Objeto enfocado. Las propiedades que se puedan cambiar dependerán de los privilegios asignados por el administrador.

La Ficha de propiedades permite proporcionar la información necesaria para ejecutar el comando. Para aplicar los cambios que ha realizado en el área Ficha de propiedades, haga clic en el botón *Guardar*.

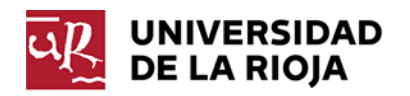

## • Fichas

Haga clic en una ficha para ver o modificar las propiedades del objeto. Cada una de las fichas sirve para administrar un conjunto determinado de propiedades.

Para ver los grupos a los que pertenecemos, tenemos dos opciones:

 Clicar en el Menú desplegable que se encuentra a la derecha de nuestro nombre y apellidos y seleccionar "Subscripciones".

| Subscripciones<br>Recursos administrados |                                                                                                    |
|------------------------------------------|----------------------------------------------------------------------------------------------------|
| Nombre:                                  |                                                                                                    |
| Usuario                                  |                                                                                                    |
| Apellidos:                               |                                                                                                    |
| Ejemplo Universidad                      |                                                                                                    |
| Iniciales:                               |                                                                                                    |
|                                          |                                                                                                    |
| Nombre para mostrar:                     |                                                                                                    |
|                                          | Subscripciones<br>Recursos administrados<br>Nombre:<br>Usuario<br>Apellidos:<br>Ejemplo Universidad<br>Iniciales:<br>Nombre para mostrar: |

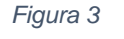

2. Otra posibilidad es clicar en el apartado "*Subscripciones*" que se encuentra a la izquierda de nuestra pantalla, en el panel de comandos.

| DE LA RIOJA            |              |
|------------------------|--------------|
| Búsqueda rápida        | $\mathbf{P}$ |
| Propiedades generales  |              |
| Subscripciones         |              |
| Recursos administrados |              |

Figura 4

Cualquiera de las dos formas indicadas nos permite acceder a la pantalla donde podremos visualizar los grupos de seguridad y listas de distribución de las que somos miembros. (Ver Figura 5)

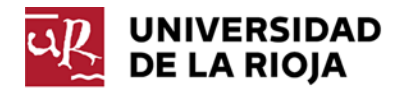

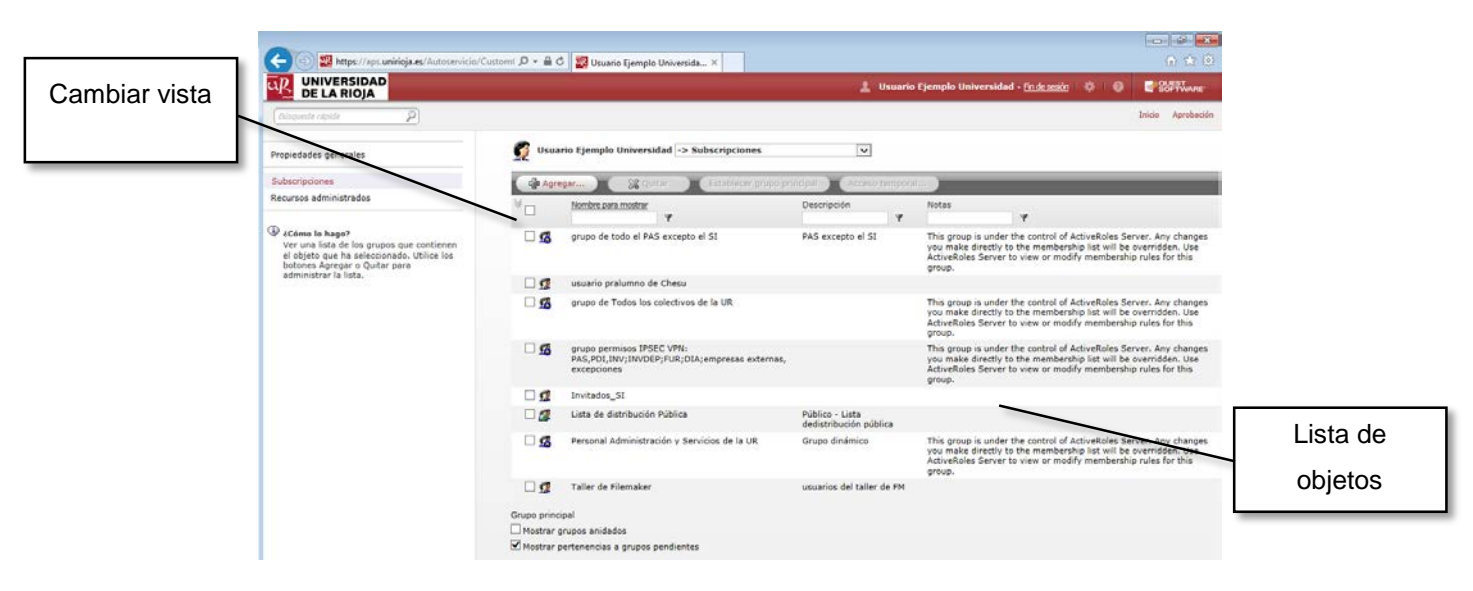

Figura 5

### • Lista de objetos

Esta lista mostrará los grupos a los que estamos subscritos.

En la parte inferior de la lista de objetos, pueden aparecer unos números, que le permiten desplazarse por las páginas de la lista de objetos. Haga clic en los números de página para visualizar los objetos no mostrados en la página actual.

Podemos identificar fácilmente el tipo de grupo al que pertenecemos mediante el icono que aparece a izquierda del nombre:

- Grupo de distribución dinámico
- Grupo de seguridad dinámico
  - Grupo de distribución administrado o público

Grupo de seguridad administrado o público

### Cambiar vista

-7

A

Este comando nos permite visualizar y filtrar los objetos mostrados en la Lista de objetos Por ejemplo, puede escribir algunos caracteres en el cuadro **Nombre** de la Barra de filtros y pulsar ENTER. El resultado es que la lista solo incluye los objetos con los nombres que empiezan por los caracteres que ha escrito. Para restaurar una lista completa de objetos tras aplicar un filtro, utilice el elemento **Mostrar todos los objetos** en el área Cambiar vista.

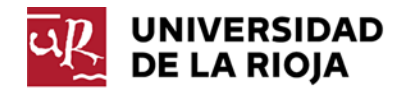

|                                                                                  |                      | 💄 Usuario                                              | Ejemplo Unive |
|----------------------------------------------------------------------------------|----------------------|--------------------------------------------------------|---------------|
| Búsqueda rápida                                                                  |                      |                                                        |               |
| Propiedades generales                                                            | Lista de distribució | n pública -> Propiedades generales 🛟                   |               |
| ¿Cómo lo hago?<br>Ver o modificar las propiedades                                | General              | *Nambra da grupo (satariar a Windows 2000)             |               |
| generales, como por ejemplo nombre de<br>grupo, ámbito de grupo y tipo de grupo, | Administrado por     | Lista de distribución pública                          | 3             |
| dei grupo que na seleccionado.                                                   | Aprobación de        | Nombre para mostrar:<br>Lista de distribución Pública  | 2             |
|                                                                                  | Imagen               | Descripción:<br>Público - Lista dedistribución pública | <u> </u>      |
|                                                                                  | Objeto               | URL de recurso:                                        |               |
|                                                                                  |                      | Palabras clave:                                        |               |
|                                                                                  |                      | Correo electrónico:                                    |               |
|                                                                                  |                      | listadisprueba@unirioja.es                             |               |
|                                                                                  |                      | *Ámbito de grupo:<br>O Dominio local                   | 3             |
|                                                                                  |                      | Global                                                 | _             |
|                                                                                  |                      | Tipo de grupo:                                         |               |
|                                                                                  |                      | <ul> <li>Seguridad</li> <li>Distribución</li> </ul>    |               |
|                                                                                  |                      | Notas:                                                 |               |
|                                                                                  |                      |                                                        |               |
|                                                                                  |                      |                                                        |               |

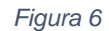

Para los grupos administrados, el propietario o administrador puede configurarlos como grupos abiertos, de esa manera nosotros mismos podremos gestionar nuestra pertenencia a los mismos.

Haciendo clic en los iconos anteriormente reflejados, accederemos a las propiedades del grupo donde podremos ver el administrador o administradores, cuenta de correo si la tiene y toda la información que él o los administradores consideren oportuna. (Ver Figura 6)

Para salir de esta ventana, deberemos hacer clic en el botón *Atrás* del navegador. Los botones *Guardar* y *Cancelar*, solo son operativos para los administradores del grupo.

## 3.2 Que grupos existen en la universidad de La Rioja.

Estos pasos le muestran cómo visualizar todos los grupos existentes en la universidad, para que se dé de alta o de baja en aquellos grupos públicos, o bien para que lo solicite mediante el teléfono de soporte técnico, y que ellos tramiten la solicitud al administrador del grupo.

1. Para ver los grupos existentes en la universidad deberemos acceder a la Interfaz Web de subscripciones. (Ver Figura 7)

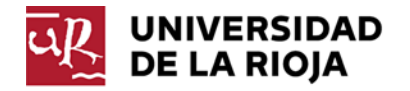

| (Rispuede répide 🖉                                                                                       |                                            |                                                                                           |                                           |     |                                                                                                    | Ini              |
|----------------------------------------------------------------------------------------------------|--------------------------------------------|-------------------------------------------------------------------------------------------|-------------------------------------------|-----|----------------------------------------------------------------------------------------------------|------------------|
| Propiedades generales                                                                                    | 🕵 Usua                                     | io Ejemplo Universidad -> Subscripcione                                                   | 15                                        | •   | 0                                                                                                    |                  |
| Subscripciones                                                                                           | Agre                                       | gen Establecar g                                                                          | ervpo principal 🔵 🗛                       | ces | tso.temporal)                                                                                                    |                  |
| Recursos administrados                                                                                   | ¥                                          | Nombre para mostrar                                                                       | Descripción                               | ¥.  | Notas                                                                                                    |                  |
| Côme lo hago?<br>Ver una lista de los grupos que contienen<br>el objeto que ha seleccionado. Utilice los | 0 5                                        | grupo de todo el PAS excepto el S1                                                        | PAS excepto el SI                         |     | This group is under the control of ActiveRoles Server. Any changes y<br>the membership list will be overridden. Use ActiveRoles Server to vi<br>membership rules for this group. | ou ma<br>sw or i |
| botones Agregar o Quitar para<br>administrar la lista.                                                   | 0 💶                                        | usuario pralumno de Chesu                                                                 |                                           |     |                                                                                                    |                  |
|                                                                                                    | 0 5                                        | grupo de Todos los colectivos de la UR                                                    |                                           |     | This group is under the control of ActiveRoles Server. Any changes y<br>the membership list will be overridden. Use ActiveRoles Server to vi<br>membership rules for this group. | ou ma<br>tw or i |
|                                                                                                    | 0 \$                                       | grupo permisos IPSEC VPN:<br>PAS,PDI,INV;INVDEP;FUR;DIA;empresas<br>externas, excepciones |                                           |     | This group is under the control of ActiveRoles Server. Any changes a<br>the membership list will be overridden. Use ActiveRoles Server to vi<br>membership rules for this group. | ou ma            |
|                                                                                                    | 0 2                                        | Invitados_SI                                                                              |                                           |     |                                                                                                    |                  |
|                                                                                                    | 1                                          | Lista de distribución Pública                                                             | Público - Lista<br>dedistribución pública |     |                                                                                                    |                  |
|                                                                                                    | 0 5                                        | Personal Administración y Servicios de la UR                                              | Grupo dinámico                            |     | This group is under the control of ActiveRoles Server. Any changes y<br>the membership list will be overridden. Use ActiveRoles Server to vi<br>membership rules for this group. | au ma<br>tw or i |
|                                                                                                    | 0 1                                        | Taller de Filemaker                                                                       | usuarios del taller de l                  | FM  | r                                                                                                    |                  |
|                                                                                                    | Grupo princi<br>□ Mostrar g<br>Ø Mostrar p | pal<br>rupos anidados<br>ertenencias a grupos pendientes                                  |                                           |     |                                                                                                    |                  |

Figura 7

2. Hacemos clic sobre el botón *Agregar*, lo que nos permitirá seleccionar el grupo al que nos queremos subscribir.

| usca<br>er | ar unirioja.loc          | Examinar                                                                                 |                            |     |
|------------|--------------------------|------------------------------------------------------------------------------------------|----------------------------|-----|
| omb        | ore:                     | Buscar Puede especificar varios nombres separad                                          | dos por puntos y coma (;). |     |
| 4          | Nombre ^                 | Descripción                                                                              | Тіро                       | , / |
| <u>í</u>   | 2                        |                                                                                          | Grupo                      |     |
| <i>f</i> i | Acceso bases SI          |                                                                                          | Grupo                      |     |
| <u>í</u>   | Acceso cañones           |                                                                                          | Grupo                      |     |
| Â          | Acceso licencias         | Grupo de usuarios con acceso a la base de datos de licencias en el servidor<br>Filemaker | Grupo                      |     |
| <i>f</i> i | Acceso OPP ETSII         | Acceso Página Web - https://www.unirioja.es/servicios/opp/intranet/etsii                 | Grupo                      |     |
| <b>A</b>   | Acceso OPP FCE           | Acceso Página Web - https://www.unirioja.es/servicios/opp/intranet/fce                   | Grupo                      |     |
| <u>í</u>   | Acceso OPP FCEAI         | Acceso Página Web - https://www.unirioja.es/servicios/opp/intranet/fceai                 | Grupo                      |     |
| <b>A</b>   | Acceso OPP FCJS          | Acceso Página Web - https://www.unirioja.es/servicios/opp/intranet/fcjs                  | Grupo                      |     |
| <b>Ú</b>   | Acceso OPP FLE           | Acceso Página Web - https://www.unirioja.es/servicios/opp/intranet/fle                   | Grupo                      |     |
| -          | Acceso OSE - Rendimiento | Acceso Página web -                                                                      | -                          |     |
| Se         | leccionar todos          |                                                                                          |                            |     |
|            |                          |                                                                                          |                            |     |
|            |                          |                                                                                          |                            |     |
| (          | Quitar Acceso tempo      | ral                                                                                      |                            |     |
|            |                          |                                                                                          |                            |     |

Figura 8

3. En el cuadro de diálogo Seleccionar objeto:

Haremos clic sobre el botón *Buscar*, dando como resultado un listado con los grupos existentes en ese momento.

En este listado, aparecen TODOS los grupos, es decir, tanto los grupos públicos, los dinámicos y los administrados. En caso de que nos queramos unir a un grupo que no sea público, nos generará un error. Dicho error únicamente nos indica que no tenemos permisos para realizar la operación solicitada. (Ver Figura 9)

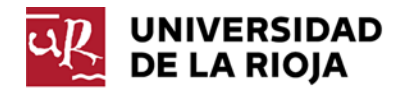

| E  | rror del servidor                                                                                                    |
|----|----------------------------------------------------------------------------------------------------|
|    | 500 - Error interno del servidor.<br>Hay un problema con el recurso que busca y no se puede mostrar.                                                                                                    |
| ūŖ | UNIVERSIDAD<br>DE LA RIOJA                                                                                                    |
| 8  | Se ha producido un error durante la última operación.<br>Error: Administrative Policy returned an error. Intento de realizar una operación no válida.<br>Objeto: CN=Usuario Ejemplo Universidad,OU=Usuarios AD,DC=unirioja,DC=loc |
|    | <ul> <li><u>Ir a la página anterior</u></li> <li><u>Vaya a la página de inicio</u></li> </ul>                                                                                                    |
|    | Figure 0                                                                                                    |

Figura 9

Para salir de este mensaje de error, tenemos las siguientes opciones:

- Botón Atrás del navegador
- Enlace de Ir a la página anterior
- Enlace de Vaya a la página de inicio

La pertenencia a los grupos no públicos se solicitará a través del teléfono de soporte 9818.

## 3.3 "Suscribirse a/Darse de baja de" una lista de distribución pública.

Como decíamos anteriormente, denominamos grupos públicos a aquellos grupos, tanto de distribución como de seguridad, que aunque poseen uno o varios administradores o propietarios, la pertenencia a dichos grupos queda abierta para que la realice de una manera autónoma el usuario. Un ejemplo de estos grupos puede ser la lista para las campañas promocionales.

Estos pasos le muestran cómo eliminar su cuenta de usuario de un grupo de distribución configurado como público:

 En la Interfaz Web de subscripciones localice y seleccione la cuenta del grupo de la que quiere dejar de ser miembro. En nuestro ejemplo, hemos seleccionado la lista *Lista de distribución Pública*.

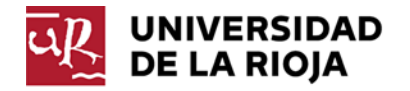

| (ikispuede rápide 🖉                                                                                       |                                         |                                                                                           |                                           |                                            | b                                                                                                    |
|----------------------------------------------------------------------------------------------------|-----------------------------------------|-------------------------------------------------------------------------------------------|-------------------------------------------|--------------------------------------------|----------------------------------------------------------------------------------------------------|
| Propiedades generales                                                                                     | 👩 Usua                                  | rio Ejemplo Universidad -> Subscripcion                                                   |                                           | 0                                          |                                                                                                    |
| Subscripciones                                                                                            | Agre                                    | igen) (Si Quiter ) (Establictures                                                         | mpo principal Acco                        | rso temporal                               |                                                                                                    |
| Recursos administrados                                                                                    | ×                                       | Nombre para mostrar                                                                       | Descripción                               | Notas                                      | 7                                                                                                    |
| ¿Cômo le hago?<br>Ver una lista de los grupos que contienen<br>el objeto que ha seleccionado. Utilice los | 0 5                                     | grupo de todo el PAS excepto el SI                                                        | PAS excepto el SI                         | This group is<br>the members<br>membership | under the control of ActiveRoles Server. Any changes you m<br>ship list will be overridden. Use ActiveRoles Server to view or<br>rules for this group. |
| botones Agregar o Quitar para<br>administrar la lista.                                                    | 0 1                                     | usuario pralumno de Chesu                                                                 |                                           |                                            |                                                                                                    |
|                                                                                                    | □ <b>15</b>                             | grupo de Todos los colectivos de la UR                                                    |                                           | This group is<br>the members<br>membership | under the control of ActiveRoles Server. Any changes you m<br>ship list will be overridden. Use ActiveRoles Server to view or<br>rules for this group. |
|                                                                                                    | 0 5                                     | grupo permisos IPSEC VPN:<br>PAS,PDI,INV;INVDEP;FUR;DIA;empresas<br>externas, excepciones |                                           | This group is<br>the members<br>membership | under the control of ActiveRoles Server. Any changes you m<br>ship list will be overridden. Use ActiveRoles Server to view or<br>rules for this group. |
|                                                                                                    | 0.0                                     | finitiados_si                                                                             |                                           |                                            |                                                                                                    |
|                                                                                                    |                                         | Lista de distribución Pública                                                             | Público - Lista<br>dedistribución pública |                                            |                                                                                                    |
|                                                                                                    | 0 <b>5</b>                              | Personal Administración y Servicios de la UR                                              | Grupo dinámico                            | This group is<br>the members<br>membership | under the control of ActiveRoles Server. Any changes you m<br>ship list will be overridden. Use ActiveRoles Server to view or<br>rules for this group. |
|                                                                                                    | 0 1                                     | Taller de Filemaker                                                                       | usuarios del taller de FM                 |                                            |                                                                                                    |
|                                                                                                    | Grupo princ<br>O Mostrar g<br>Mostrar p | ipal<br>rupos anidados<br>ertenencias a grupos pendientes                                 |                                           |                                            |                                                                                                    |

#### Figura 10

- Seguidamente clicamos sobre el botón *Quitar* y dejaremos de pertenecer a ese grupo de distribución y por consiguiente dejaremos de recibir los correos que se envían a dicho grupo. (Hay una demora de dos horas como máximo hasta que es efectiva)
- 3. Confirmamos.

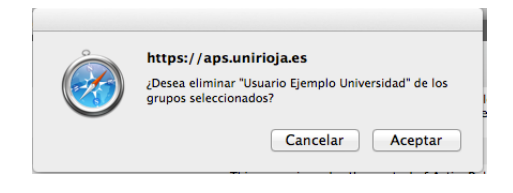

Figura 11

4. Comprobamos que el grupo seleccionado ya no aparece en el listado de grupos al que pertenecemos

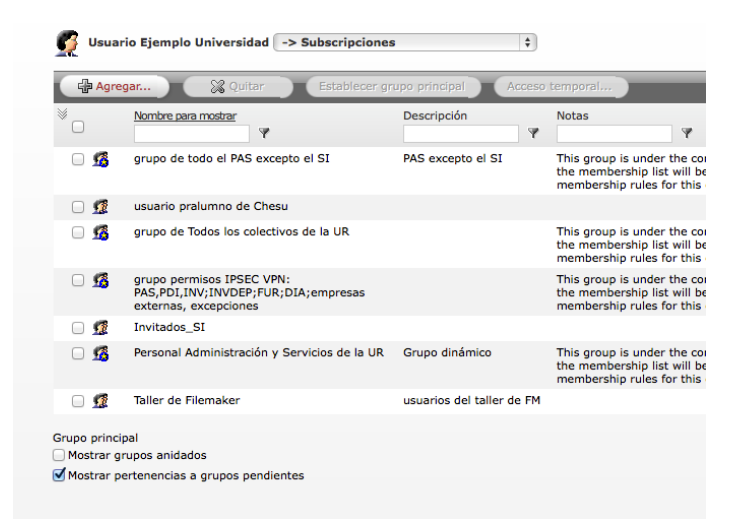

Figura 12

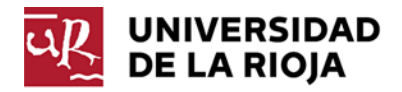

Si queremos activar de nuevo nuestra pertenencia al grupo tendremos que seguir los siguientes pasos:

- 1. En la Interfaz Web de subscripciones hacemos clic sobre el botón Agregar.
- 2. En el cuadro de diálogo Seleccionar objeto buscaremos la lista a la que nos queremos unir, en este caso Lista de distribución pública, haremos clic sobre ella, o sobre todas las que nos interesen y que estén habilitadas como públicas y haremos clic en el botón Aceptar, pasando a ser miembros de las mismas.

| en: unirioja.loc                                                        | Examinar                |                                                  |
|-------------------------------------------------------------------------|-------------------------|--------------------------------------------------|
| Nombre: Lista de                                                        | Buscar Pur              | ede especificar varios nombres separa<br>ma (;). |
| Nombre A                                                                | Descripción<br>Público  | Tipo                                             |
| Lista de distribución públic                                            | Público - Lista dedistr | ibución pública Grupo                            |
|                                                                         |                         |                                                  |
| Seleccionar todos                                                       |                         |                                                  |
| Seleccionar todos                                                       |                         |                                                  |
| Seleccionar todos<br>Lista de distribución pública<br>Quitar Acceso ten | nporal                  |                                                  |

Figura 13

3. Comprobamos que el grupo aparece en el listado de grupos al que pertenecemos

| UNIVERSIDAD<br>DE LA RIOJA                                                                                                    |                                               |                                                                                           |                                           | 💄 Usuario Ejemplo Universidad - <u>Finde sessón</u>   🔅   🎯 🧧                                                                                                    |
|----------------------------------------------------------------------------------------------------|-----------------------------------------------|-------------------------------------------------------------------------------------------|-------------------------------------------|----------------------------------------------------------------------------------------------------|
| Búsqueda rápida                                                                                                    |                                               |                                                                                           |                                           | Inic                                                                                                    |
| Propiedades generales                                                                                                    | 🛒 Usuar                                       | io Ejemplo Universidad -> Subscripcione                                                   | s 🛟                                       |                                                                                                    |
| Subscripciones                                                                                                    | Agre                                          | gar) 🔀 Quitar 🛛 Establecer g                                                              | rupo principal Acces                      | o temporal                                                                                                    |
| Recursos administrados                                                                                                    | *                                             | Nombre para mostrar                                                                       | Descripción                               | Notas                                                                                                    |
|                                                                                                    | U                                             | 4                                                                                         | 4                                         | ¥                                                                                                    |
| ¿Cómo lo hago?<br>Ver una lista de los grupos que contienen<br>el objeto que ha seleccionado. Utilice los<br>hatores damages quies para | <b>5</b>                                      | grupo de todo el PAS excepto el SI                                                        | PAS excepto el SI                         | This group is under the control of ActiveRoles Server. Any changes you mak<br>the membership list will be overridden. Use ActiveRoles Server to view or m<br>membership rules for this group. |
| administrar la lista.                                                                                                    | . 🧟                                           | usuario pralumno de Chesu                                                                 |                                           |                                                                                                    |
|                                                                                                    | o 🐔                                           | grupo de Todos los colectivos de la UR                                                    |                                           | This group is under the control of ActiveRoles Server. Any changes you mak the membership list will be overridden. Use ActiveRoles Server to view or m membership rules for this group.       |
|                                                                                                    | 0 🔏                                           | grupo permisos IPSEC VPN:<br>PAS,PDI,INV;INVDEP;FUR;DIA;empresas<br>externas, excepciones |                                           | This group is under the control of ActiveRoles Server. Any changes you mak<br>the membership list will be overridden. Use ActiveRoles Server to view or m<br>membership rules for this group. |
|                                                                                                    | . 🧟                                           | Invitados_SI                                                                              |                                           |                                                                                                    |
|                                                                                                    | 🗹 💋                                           | Lista de distribución Pública                                                             | Público - Lista<br>dedistribución pública |                                                                                                    |
|                                                                                                    | o 🔏                                           | Personal Administración y Servicios de la UR                                              | Grupo dinámico                            | This group is under the control of ActiveRoles Server. Any changes you mak<br>the membership list will be overridden. Use ActiveRoles Server to view or m<br>membership rules for this group. |
|                                                                                                    | . 🗊                                           | Taller de Filemaker                                                                       | usuarios del taller de FM                 |                                                                                                    |
|                                                                                                    | Grupo princij<br>🗌 Mostrar gi<br>🗹 Mostrar pi | pal<br>rupos anidados<br>ertenencias a grupos pendientes                                  |                                           |                                                                                                    |

#### Figura 14

En caso de que seleccionemos un grupo que no sea público, nos generará un error. Dicho error únicamente nos indica que no tenemos permisos para realizar la operación solicitada. (Ver Figura 15)

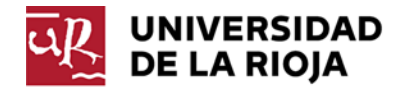

| E  | rror del servidor                                                                                                    |
|----|----------------------------------------------------------------------------------------------------|
|    | 500 - Error interno del servidor.<br>Hay un problema con el recurso que busca y no se puede mostrar.                                                                                                    |
| ūŖ | UNIVERSIDAD<br>DE LA RIOJA                                                                                                    |
| 8  | Se ha producido un error durante la última operación.<br>Error: Administrative Policy returned an error. Intento de realizar una operación no válida.<br>Objeto: CN=Usuario Ejemplo Universidad,OU=Usuarios AD,DC=unirioja,DC=loc |
|    | Ir a la página anterior     Vaya a la página de inicio                                                                                                    |

Figura 15

Para salir de este mensaje de error, tenemos las siguientes opciones:

- Botón Atrás del navegador
- Enlace de Ir a la página anterior
- Enlace de Vaya a la página de inicio

# 4 Administración

### 4.1 Crear un grupo de seguridad.

Para poder crear un grupo de seguridad, deberemos ser miembro del grupo *Administradores de grupos del "iniciales del servicio",* para verificarlo debemos hacer clic en el comando "*Subscripciones*" que se encuentra a la izquierda de nuestra pantalla, en el panel de comandos.

| UNIVERSIDAD                              |                 |
|------------------------------------------|-----------------|
| Búsqueda rápida                          | $\mathbf{\rho}$ |
| Propiedades generales                    |                 |
| Subscripciones<br>Recursos administrados |                 |

Figura 16

Otra forma de verificarlo, es haciendo clic en el enlace *Recursos administrados* del panel de navegación. (Ver Figura 17)

Recursos administrados

Figura 17

Debemos seleccionar la casilla de verificación:

Mostrar recursos poseídos como propiedad secundaria o heredada

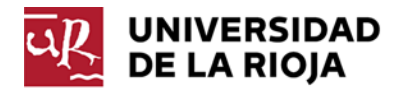

En caso de que tengamos los permisos necesarios, deberemos ver el nombre de una unidad organizativa con el formato *Grupos "Nombre del servicio"*. Por ejemplo, en el caso del Servicio Informático veremos que podemos administrar una unidad organizativa de nombre *Grupos S. Informatico* como se ve en la figura 18.

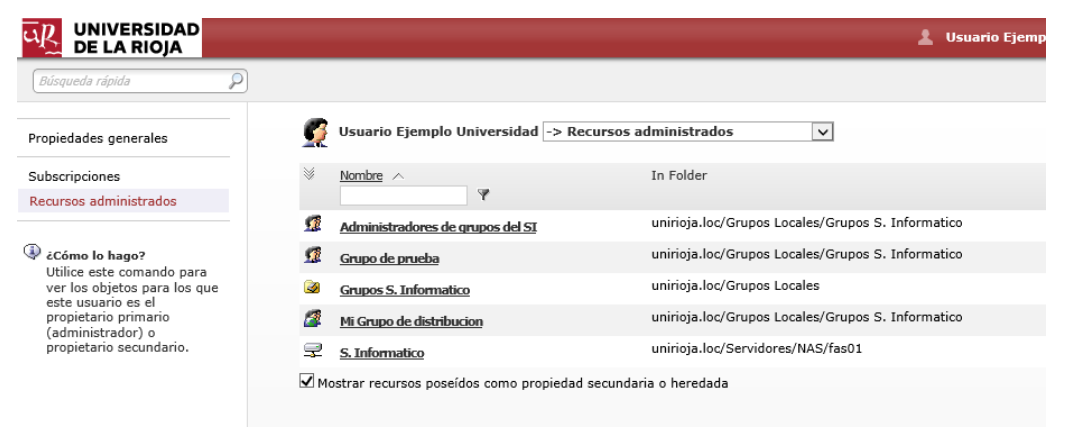

Figura 18

Al hacer clic en el nombre de la unidad organizativa, estaremos en disposición de ejecutar el asistente para crear un grupo: (Ver Figura 19)

| UNIVERSIDAD<br>DE LA RIOJA                                                                                                    |                                      | 💄 Usuario Ejemp                          | lo Universidad · Finde sessón   🔆   🔞 |
|----------------------------------------------------------------------------------------------------|--------------------------------------|------------------------------------------|---------------------------------------|
| Búsqueda rápida                                                                                                    | Grupos S. Informatico -> Ver conteni | de 👌                                     |                                       |
| Propiedades                                                                                                    | Eliminar Desautorizar                | Mover Agregar a grupos                   |                                       |
| Ver contenido                                                                                                    | Nombre ^                             | Descripción                              | Tipo                                  |
| ¿Cómo lo hago?<br>Ver una lista de los objetos, como por<br>ejemplo usuarios o grupos, que hay en el<br>contenedor seleccionado. Haga clic en |                                      | No hay elementos para mostrar en esta vi | sta.                                  |
| una entrada de objeto de la lista para<br>administrar el objeto.                                                                              |                                      |                                          |                                       |
|                                                                                                    |                                      |                                          |                                       |

Figura 19

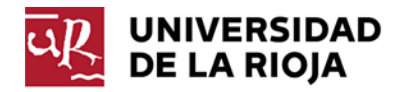

Al hacer clic sobre el enlace Nuevo Grupo, entraremos en el asistente para crear un grupo.

| UNIVERSIDAD<br>DE LA RIOJA                                                                  |                            | 💄 Usuario Ejemplo Universidad - <u>Pnde sestón</u>   🔆   🥥 | <b>≧</b> S |
|---------------------------------------------------------------------------------------------|----------------------------|------------------------------------------------------------|------------|
| Búsqueda rápida                                                                             |                            | Ir                                                         | nicio      |
| Nuevo grupo                                                                                 | 🗽 Nuevo grupo 🕞 N          | luevo grupo 🕴                                              |            |
| Propiedades                                                                                 | Pasos a completar:         |                                                            |            |
| Ver contenido                                                                               | ▶ General<br>Administrador | Nombre para mostrar:                                       |            |
| الله دروس الم المعني المعني المعني المعني المعني                                            |                            | Nombre:                                                    |            |
| Cumplimente las páginas para especificar<br>las propiedades del grupo que se va a<br>crear. |                            | <u>(3</u> )                                                |            |
|                                                                                             |                            | *Nombre de grupo (anterior a Windows 2000):                |            |
|                                                                                             |                            | Descripción:                                               |            |
|                                                                                             |                            |                                                            |            |
|                                                                                             |                            |                                                            |            |
|                                                                                             |                            | Para continuar, haga clic en Siguiente.                    |            |
|                                                                                             |                            | Siguiente Salir                                            |            |

Figura 20

Rellenaremos los datos, es obligatorio rellenar el nombre, y aconsejable el nombre para mostrar.

| asos a completar: |                                             |   |
|-------------------|---------------------------------------------|---|
| General           | Nombre para mostrar:                        |   |
| Administrador     | Grupo de prueba                             | E |
|                   | Nombre:                                     |   |
|                   | Grupo de prueba                             | E |
|                   | *Nombre de grupo (anterior a Windows 2000): |   |
|                   | Grupo de prueba                             | 3 |
|                   | Descripción:                                |   |
|                   | Descripcion del uso que se le va a dar      |   |
|                   | Para continuar, haga clic en Siguiente.     |   |
|                   | Siguiente                                   |   |

Figura 21

Haremos clic en el botón de siguiente y rellenaremos el administrador principal haciendo clic en el botón cambiar:

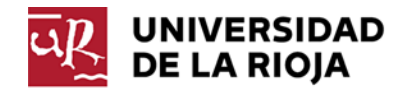

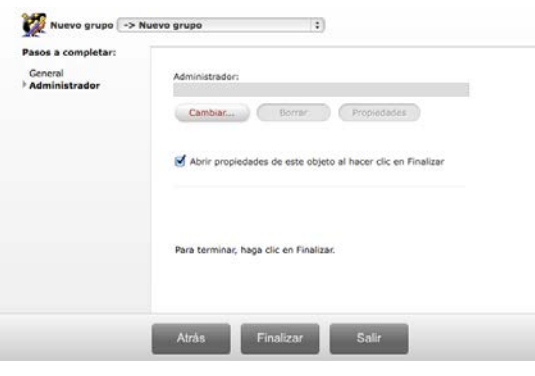

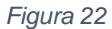

Buscaremos el nombre de la persona que queremos asignar como administrador y haremos clic en el botón *Aceptar*. (Ver Figura 23)

| eleccio          | onar objeto                 |             |                  |                            | >                   |
|------------------|-----------------------------|-------------|------------------|----------------------------|---------------------|
| Busc<br>e<br>Nom | ar<br>n:<br>bre: ejem       | Buscar      | uede especifical | r varios nombres separados | s por puntos y coma |
| *                | Nombre ^                    | Descripción | Ŷ                | Tipo                       | ¥                   |
| Ω                | Usuario Ejemplo Universidad |             |                  | Usuario                    |                     |
|                  |                             |             |                  |                            |                     |
|                  |                             |             |                  |                            |                     |
|                  |                             |             |                  |                            |                     |
|                  |                             |             |                  |                            |                     |
|                  |                             |             |                  | Aceptar                    | Cancelar            |

Figura 23

El asignar un propietario no es obligatorio para crear el grupo, si dejamos en blanco el atributo de administrador, este grupo solo lo podrán administrar los miembros del grupo *Administradores de grupos del "iniciales del servicio"*. Una vez realizada esta operación podremos finalizar el asistente haciendo clic en el botón Finalizar.

| UNIVERSIDAD<br>DE LA RIOJA                                                                                    |                          | 🛓 Usuario Ejemplo Universidad - <u>Finde sesión</u>   🔅   🞯 📑 😵 |
|----------------------------------------------------------------------------------------------------|--------------------------|-----------------------------------------------------------------|
| Búsqueda rápida                                                                                               |                          | Inicio                                                          |
| Nuevo grupo                                                                                                   | 🗽 Nuevo grupo 🕞 N        | luevo grupo                                                     |
| Propiedades                                                                                                   | Pasos a completar:       |                                                                 |
| Ver contenido                                                                                                 | General<br>Administrador | Administrador:                                                  |
| ¿Cómo lo hago?<br>Cumplimente las páginas para especificar<br>las propiedades del grupo que se va a<br>crear. |                          | Cambiar Borrar Propiedades                                      |
|                                                                                                    |                          | Para terminar, haga clic en Finalizar.                          |
| -                                                                                                    |                          | Atrás Finalizar Salir                                           |

Figura 24

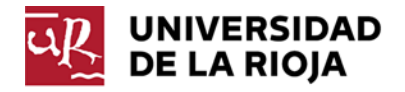

En la Figura 25 podemos observar cómo se ha creado un grupo llamado *Grupo de prueba*.

| UNIVERSIDAD<br>DE LA RIOJA                                                                                                    | 💄 Usuario Ejemplo Universidad - <u>En de sesón</u>   🔅   🙆               |                   |
|----------------------------------------------------------------------------------------------------|--------------------------------------------------------------------------|-------------------|
| Búsqueda rápida                                                                                                    |                                                                          | Inicio Aprobación |
| Nuevo grupo                                                                                                    | Grupos S. Informatico -> Ver contenido +                                 |                   |
| Propiedades                                                                                                    |                                                                          |                   |
| Ver contenido                                                                                                    | Eliminar Desautonzar Mover Agregar a grupos<br>Nontre A Descripción Tipo | Ą                 |
| ¿Cómo lo hago?<br>Ver una lista de los objetos, como por                                                                                              | Grupo de prueba Descripcion del uso que se le va a dar Grupo             |                   |
| ejempla usuarios o grupos, que hay en el<br>contenedor seleccionado. Haga clic en<br>una entrada de objeto de la lista para<br>administrar el objeto. |                                                                          |                   |

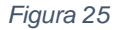

La forma más rápida de volver a la pantalla principal sería hacer clic en el botón *Inicio* de la barra de navegación.

Si nosotros queremos delegar la gestión de un grupo a un usuario que no pertenece al grupo *Administradores de grupos del "iniciales del servicio"* tendremos que configurarlo como administrador o coadministrador del mismo. Para ello, iremos a la pantalla representada en la figura 20 donde veremos todos los grupos existentes en la unidad organizativa *Grupos "Nombre del servicio",* seleccionaremos el grupo al que le queremos asignar un administrador haciendo clic sobre él. En nuestro ejemplo un grupo llamado *sin administrador*.

| DE LA RIOJA                                          |                              |                                                                         | 1      |
|------------------------------------------------------|------------------------------|-------------------------------------------------------------------------|--------|
| Búsqueda rápida 👂                                    |                              |                                                                         |        |
| Miembros<br>Eliminar<br>Desautorizar                 | sin administrador -          | > Propiedades generales v                                               |        |
| Mover                                                | General                      | Administrador:                                                          |        |
| Copiar                                               | Administrado por             |                                                                         |        |
| Cambiar nombre<br>Historial de cambios               | Aprobación de<br>pertenencia | Cambiar Propiedades Borrar                                              |        |
| Propiedades generales                                | Imagen                       | El administrador puede actualizar la lista de suscripciones<br>Oficina: |        |
| Subscripciones                                       | inagan                       | Disseriée                                                               |        |
| Establecer dirección de correo el                    | Correo                       | Direction:                                                              |        |
| Ocultar pertenencia                                  |                              |                                                                         |        |
|                                                      |                              |                                                                         | $\sim$ |
| ¿Cómo lo hago?                                       |                              | Ciudad:                                                                 |        |
| Ver o modificar las<br>propiedades generales,        |                              | Estado o provincia:                                                     |        |
| como por ejemplo nombre<br>de grupo, ámbito de grupo |                              |                                                                         |        |
| y tipo de grupo, del grupo                           |                              | País o región:                                                          |        |
| que na seleccionado.                                 |                              | Número de teléfono:                                                     |        |
|                                                      |                              | Número de fax:                                                          |        |
|                                                      |                              | Propietarios secundarios:                                               |        |
|                                                      |                              | Nombre In Folder                                                        |        |
|                                                      |                              |                                                                         |        |

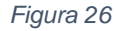

Y en la ficha *Administrado por* añadiremos los administradores, tanto el principal, que es el encargado de modificar todas las propiedades del grupo, como los secundarios, que sólo pueden añadir y quitar miembros si el propietario principal ha asignado la opción "*Los propietarios secundarios pueden actualizar las listas de los miembros*" como se puede ver en la figura 28.

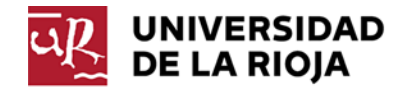

| Nombre | In Folder |   |
|--------|-----------|---|
|        |           |   |
|        |           |   |
|        |           |   |
|        |           |   |
|        |           |   |
|        |           |   |
|        |           |   |
|        |           | - |
|        |           | > |

Figura 27

Si necesitamos eliminar un grupo, activaremos el cuadro de verificación que hay a la izquierda del icono que representa el grupo y activaremos el botón eliminar que se habrá activado. Para eliminar un grupo hay que ser administrador principal. Los administradores secundarios solo pueden modificar miembros del grupo si así lo ha seleccionado el administrador principal.

Solo podremos eliminar los grupos que estén dentro de la unidad organizativa del servicio.

## 4.2 Administrar un grupo de seguridad.

Una vez creado el grupo, bien por nosotros mismos o a través de los administradores del SI, y, asumiendo que somos administradores o coadministradores del mismo, podremos administrarlo a través del menú desplegable que hay a la derecha de nuestro nombre, seleccionando *Recursos administrados*:

|           | Subscripciones<br>Recursos administrados |  |
|-----------|------------------------------------------|--|
| General   | Nombre:                                  |  |
| Dirección | Usuario                                  |  |
|           | Apellidos:                               |  |
| Cuenta    | Ejemplo Universidad                      |  |
| Teléfonos | Iniciales:                               |  |
|           |                                          |  |

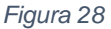

También podemos acceder a través del enlace del panel de navegación *Recursos administrados*. Desde estos enlaces podemos administrar tanto grupos de seguridad como de distribución

| Recursos administrados |  |
|------------------------|--|
| Figura 29              |  |

En esta página veremos todos los recursos, grupos y unidades organizativas, que podemos administrar como propietarios o administradores principales. Para poder ver los recursos en los que estamos como copropietarios o administradores secundarios, deberemos activar la casilla de verificación:

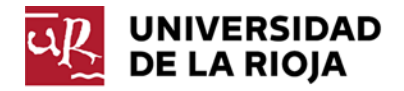

### Mostrar recursos poseídos como propiedad secundaria o heredada

Un ejemplo de esto se puede ver en la Figura 30:

| UNIVERSIDAD<br>DE LA RIOJA                |                                    | 💄 Usuario Ejem                                        | plo Universidad • <u>Fin de sesión</u>   🔅   🕘 |
|-------------------------------------------|------------------------------------|-------------------------------------------------------|------------------------------------------------|
| Búsqueda rápida 👂                         |                                    |                                                       |                                                |
| Propiedades generales                     | <u> U</u> suario Ejemplo Universio | dad -> Recursos administrados                         |                                                |
| Subscripciones                            | ₩ <u>Nombre</u> ∧                  | In Folder                                             | Owner Type Description                         |
| Recursos administrados                    | ¥                                  |                                                       |                                                |
|                                           | Administradores de grupos de       | ISI unirioja.loc/Grupos Locales/Grupos S. Informatico | Primary, Primary-Inherited                     |
| Cómo lo hago?                             | Grupo de prueba                    | unirioja.loc/Grupos Locales/Grupos S. Informatico     | Primary, Primary-Inherited                     |
| ver los objetos para los que              | Grupos S. Informatico              | unirioja.loc/Grupos Locales                           | Primary-Inherited                              |
| propietario primario<br>(administrador) o | Mi Grupo de distribucion           | unirioja.loc/Grupos Locales/Grupos S. Informatico     | Primary, Primary-Inherited                     |
| propietario secundario.                   | S. Informatico                     | unirioja.loc/Servidores/NAS/fas01                     | Secondary, Secondary-Inherited                 |
|                                           | Mostrar recursos poseídos como     | propiedad secundaria o heredada                       |                                                |

#### Figura 30

Acto seguido hacemos clic en el icono o en el nombre del grupo que queremos administrar, con lo que accederemos a las propiedades del mismo.

| DE LA RIOJA                                                                                                    |                  | 1 Un                                        | uario Ejempio Universidao |
|----------------------------------------------------------------------------------------------------|------------------|---------------------------------------------|---------------------------|
| (Ringueda cápida 🛛 👂                                                                                                    |                  |                                             |                           |
| Miembros<br>Eliminar                                                                                                    | Grupo de prueba  | -> Propiedades generales :                  |                           |
| Desautorizar                                                                                                    | General          |                                             |                           |
| Mover                                                                                                    |                  | "Nombre de grupo (anterior a Windows 2000): |                           |
| Copiar                                                                                                    | Administrado por | Grupo de prueba                             | 3                         |
| Cambiar nombre                                                                                                    | Annahur Marda    | Nombre para mostrar:                        |                           |
| listorial de cambios                                                                                                    | pertenencia      | Grupo de prueba                             | 3                         |
| ropiedades generales                                                                                                    |                  | Descripción:                                | - CHINE                   |
| Subscripciones                                                                                                    | Imagen           | Descripcion del uso que se le va a dar      |                           |
|                                                                                                    | Obieto           | HDL de recurso:                             |                           |
| Establecer dirección de correo electrónico                                                                                                    |                  |                                             | )                         |
| Dcultar pertenencia                                                                                                    |                  |                                             |                           |
|                                                                                                    |                  | Palabras clave:                             |                           |
| / ¿Coma la hago?<br>Ver a madificar las propiedades<br>generales, como por ejemplo nombre de<br>grupo, ámbito de grupo y tipo de grupo,<br>del grupo que ha seleccionado. |                  | •                                           |                           |
|                                                                                                    |                  | Correo electrónico:                         |                           |
|                                                                                                    |                  |                                             |                           |
|                                                                                                    |                  | *Ámbito de grupo:                           | 1.1.200000                |
|                                                                                                    |                  | Dominio local                               | 3                         |
|                                                                                                    |                  | Global                                      |                           |
|                                                                                                    |                  | OUniversal                                  |                           |
|                                                                                                    |                  | Tipo de grupo:                              |                           |
|                                                                                                    |                  | Segundad                                    |                           |
|                                                                                                    |                  | Obstribución                                |                           |
|                                                                                                    |                  | Notas:                                      |                           |
|                                                                                                    |                  |                                             |                           |
|                                                                                                    |                  |                                             |                           |
|                                                                                                    |                  |                                             |                           |
|                                                                                                    |                  |                                             |                           |
|                                                                                                    |                  |                                             |                           |
|                                                                                                    |                  |                                             |                           |
|                                                                                                    |                  |                                             |                           |
|                                                                                                    |                  | Guardar Salir                               |                           |
|                                                                                                    |                  |                                             |                           |

Figura 31

Una vez en esta pantalla, accederemos a las distintas opciones que podemos realizar sobre un grupo, como por ejemplo Añadir miembros, Cambiar nombre, Eliminar y, controlar los cambios realizados en el grupo mediante el Historial de cambios. (Ver Figura 32)

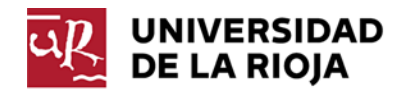

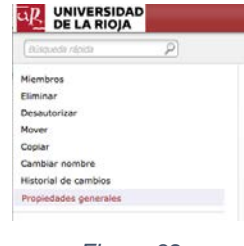

Figura 32

## 4.3 Agregar un usuario a un grupo

Estos pasos le muestran cómo añadir una cuenta de usuario a un grupo.

- 1. En la Interfaz Web localice y seleccione la cuenta del grupo donde quiero añadir al usuario.
- 2. En el Panel de comandos, haga clic en **Miembros**.
- 3. En la página Miembros, haga clic en la Barra de herramientas en el botón Agregar.
- 4. En el cuadro de diálogo **Seleccionar objeto**, busque y haga clic en el usuario al cual desea agregar al grupo y haga clic en Aceptar.

## 4.4 Eliminar un usuario de un grupo

Estos pasos le muestran cómo eliminar una cuenta de usuario a un grupo.

- 1. En la Interfaz Web localice y seleccione la cuenta del grupo del que quiero eliminar al usuario.
- 2. En el Panel de comandos, haga clic en Miembros.
- 3. En la página **Miembros**, haga clic en el cuadro de verificación del usuario que se quiere eliminar como miembro del grupo.
- 4. En la barra de herramientas, haga clic en el botón Quitar.
- 5. Confirme

## 4.5 Administración de una lista de distribución.

Para crear un grupo de distribución o de seguridad con correo habilitado hay que realizar la solicitud al Servicio Informático a través del teléfono 9818, **NO** lo puede crear el usuario.

La administración de estos dos tipos de grupos se realiza de la misma forma que para un grupo de seguridad normal.

Por defecto, y salvo que en la solicitud lo hayamos solicitado, a ese grupo o lista de distribución puede enviar todo el mundo. No obstante, hay una serie de características que únicamente se pueden usar en los grupos de distribución y en los grupos de seguridad con correo habilitado. Estas características son:

- Restringir el envío a unas determinadas personas, o grupos.
- Denegar el envío a unas determinadas personas, o grupos.
- Ocultar el grupo de la libreta de direcciones.

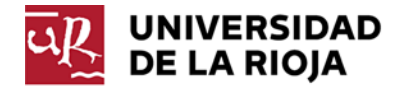

Para poder hacer uso de las características de un grupo de distribución o de seguridad con correo habilitado deberemos seguir los siguientes pasos:

1. Iremos a la ficha de propiedades del grupo y en la ficha de correo podremos restringir quien puede o no enviar.

| DE LA RIOJA                                                                                                    |                                                                        |                                                                                                    |        |
|----------------------------------------------------------------------------------------------------|------------------------------------------------------------------------|----------------------------------------------------------------------------------------------------|--------|
| (Elegendo especto 👂                                                                                                    |                                                                        |                                                                                                    |        |
| Miembros                                                                                                    | 🎻 Mi Grupo de distribu                                                 | ucion -> Propiedades generales                                                                                                    |        |
| Elimiar<br>Desatortarar<br>Kove<br>Copiar<br>Cambar combre<br>Hateral de cambios<br>Projektades generales<br>Subscripcinos<br>Etablecer dirección de corres el<br>Doubar pertenancia<br>Durbar pertenancia<br>de como de conserve el<br>Doubar pertenancia<br>de como de conserve el<br>percentar de conserve el<br>percentar de conserve el<br>perconserve el<br>percentar de conse | Ceneral<br>Administrado por<br>Aperobación de<br>personeacia<br>Carreo | Acastar menagies:<br>Acastar menagies:<br>Be todos<br>Center de la consecteration de la consecteration de la consecterat | ,<br>, |
|                                                                                                    |                                                                        | Guardar Salir                                                                                                    |        |
|                                                                                                    |                                                                        |                                                                                                    |        |

2. También podremos evitar que el grupo sea visible en la libreta de direcciones, y que por consiguiente los miembros de la lista sean visibles en el cliente de correo, para ello deberemos hacer clic en el Panel de comandos en el comando Ocultar pertenencia.

# 5 Administración Avanzada

## 5.1 Acceso a mi cuenta automatizado

Si hemos iniciado sesión en nuestro equipo de windows con el usuario de dominio, podemos evitar que nos vuelva a pedir las credenciales de usuario añadiendo el servidor <u>https://aps.unirioja.es</u> a nuestros sitios de confianza de internet, (**Panel de control > Opciones de Internet > Seguridad > Intranet** Local > Sitios > Opciones avanzadas) con lo que automáticamente se validará con el usuario empleado al iniciar sesión en windows. (Ver Figura 34)

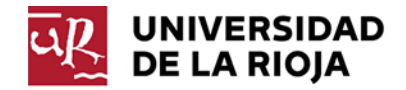

| Opciones de Internet                                                                                                    | ?    |   |
|----------------------------------------------------------------------------------------------------|------|---|
| Intranet local                                                                                                    |      | × |
| Intranet local                                                                                                    | ×    |   |
| Puede agregar y quitar sitios web de esta zona. Todos los si<br>web en esta zona usarán la configuración de seguridad de la<br>zona.                                                                                                    | tios |   |
| Agregar este sitio web a la zona de: Agrega                                                                                                    | r    |   |
| Sitios web:                                                                                                    |      |   |
| http://mp0066.unirioja.loc     A       http://perdiguero.unirioja.loc     A       https://alcarama.unirioja.loc     A       https://alcarama.unirioja.loc     A       https://alcarama.unirioja.loc     B       https://alcarama.unirioja.loc     B       https://alcarama.unirioja.loc     B       https://alcarama.unirioja.loc     B       https://alcarama.unirioja.loc     B       https://alcarama.unirioja.loc     B       https://alcarama.unirioja.loc     B       https://alcarama.unirioja.loc     B       https://alcarama.unirioja.loc     B       https://alcarama.unirioja.loc     B       https://alcarama.unirioja.loc     B       https://alcarama.unirioja.loc     B       https://alcarama.unirioja.loc     B       Ltac.unirioja.loc     B       Ltac.unirioja.loc     B       Ltac.unirioja.loc     B       Ltac.unirioja.loc     B       Ltac.unirioja.loc     B       Ltac.unirioja.loc     B       Ltac.unirioja.loc     B       Ltac.unirioja.loc     B       Ltac.unirioja.loc     B       Ltac.unirioja.loc     B       Ltac.unirioja.loc     B       Ltac.unirioja.loc     B       Ltac.unirioja.loc     B       < |      |   |
| Cerrar                                                                                                    |      |   |
| Nivel personalizado Nivel predetermi                                                                                                    | nado |   |
| Restablecer todas las zonas al nivel predetermin                                                                                                    | ado  |   |
|                                                                                                    |      |   |

Figura 34

## 5.2 Uso avanzado de la interfaz de usuario

La Interfaz Web proporciona una serie de características avanzadas para realizar las tareas administrativas.

## • Lista de objetos

Muestra una lista de los objetos existentes en el contenedor del directorio o Unidad administrada que ha seleccionado. La lista sólo incluye los objetos que está autorizado a ver o modificar.

En la parte inferior de la lista de objetos, pueden aparecer unos números, que le permiten desplazarse por las páginas de la lista de objetos. Haga clic en los números de página para visualizar los objetos no mostrados en la página actual.

Por defecto, veremos los atributos *Nombre para mostrar*, *Descripción* y *Notas*, mediante las flechas de **Cambiar vista** que están debajo del botón *Agregar*, podemos añadir más atributos que nos den información del uso del grupo y podemos realizar búsquedas, no obstante, podemos identificar fácilmente el tipo de grupo al que pertenecemos mediante el icono que aparece a izquierda del nombre:

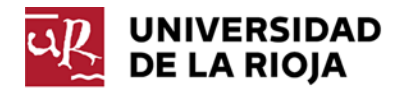

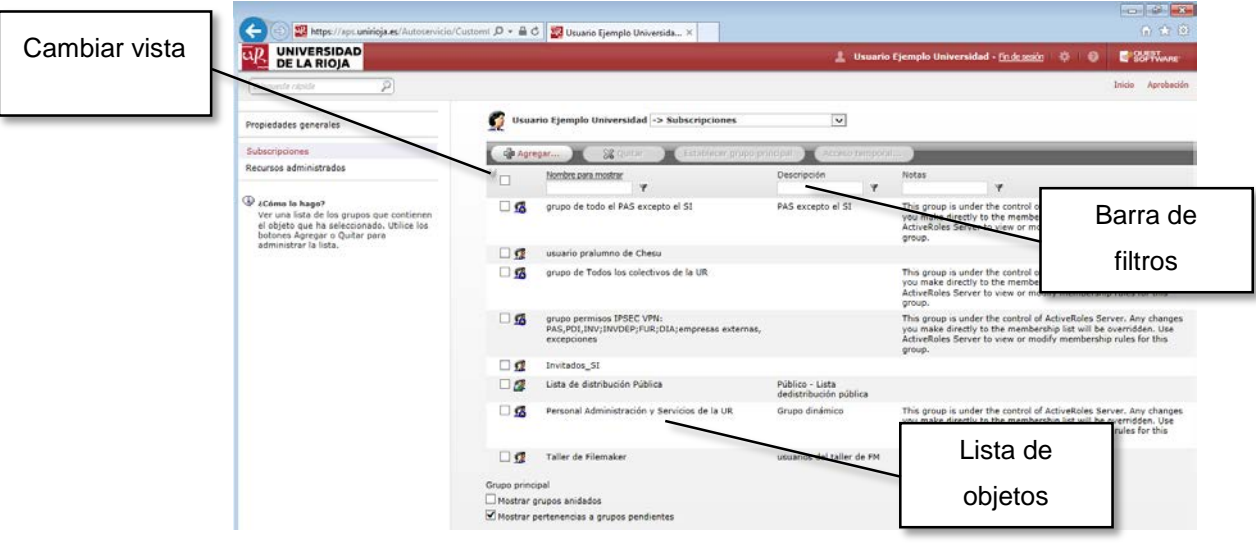

Figura 35

## • Cambiar vista

Para cambiar la visualización del área Lista de objetos, seleccione el botón del ángulo superior izquierdo de esta área y haga clic en cualquiera de los siguientes elementos:

- Filtro activado o Filtro desactivado Oculta o muestra la barra de filtros.
- Elegir columnas Permite agregar o quitar columnas de la lista. Para obtener más información, consulte "Elegir columnas en listas de objetos" más adelante en este capítulo.
- **Mostrar todos los objetos** Si se aplica un filtro utilizando la Barra de filtros, lo desactiva para mostrar todos los elementos que se encuentran en la lista.
- Guardar como archivo Permite exportar la lista a un archivo de texto.
- Barra de filtros

Le permite filtrar la lista por el valor de una propiedad del objeto.

## 5.3 Operaciones por lotes

En la Interfaz Web, puede seleccionar varios objetos (como usuarios, grupos y equipos), y luego aplicar un comando concreto a esta selección. Esto le permite realizar una operación de proceso por lotes en todos los objetos seleccionados simultáneamente, en lugar de ejecutar el comando en cada objeto por separado.

La Interfaz Web admite las siguientes operaciones por lotes:

- Eliminar Permite eliminar varios objetos a la vez.
- Desautorizar Le permite desabastecer varios usuarios o grupos a la vez.
- **Mover** Le permite mover un lote de objetos seleccionados a una unidad organizativa contenedor diferente.

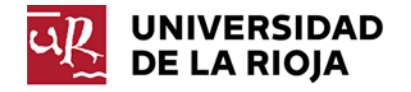

• Agregar a grupos Le permite agregar un lote de objetos a uno o más grupos de su elección siempre y cuando sea administrador de los grupos de destino.

Para realizar una operación por lotes, active la casilla de verificación situada junto a cada uno de los objetos que desee en la lista y, a continuación, haga clic en un botón de la barra de herramientas que hay sobre la vista de lista. Esto ejecuta el comando del botón seleccionado en cada uno de los objetos que tuviéramos seleccionados.

Es posible seleccionar todos los objetos de la página a la vez activando la casilla de verificación que hay en el encabezado de la lista.

## 5.4 Agregar usuarios a un grupo temporalmente

Un miembro temporal de un grupo es un objeto, como un usuario, un equipo o un grupo, que está programado para ser agregado o eliminado del grupo. Puede agregar y configurar miembros temporales mediante la Interfaz Web.

- 1. En la Interfaz Web, haga clic en el grupo y, a continuación, seleccione el comando **Miembros**.
- 2. En la página Miembros, haga clic en Agregar.
- En el cuadro de diálogo Seleccionar objeto, busque y seleccione los objetos que desea establecer como miembros temporales del grupo y, a continuación, haga clic en Acceso temporal.
- 4. En el cuadro de diálogo **Configuración temporal de pertenencia**, seleccione las opciones apropiada y haga clic en **Aceptar**:
  - Para hacer que los miembros temporales se agreguen al grupo en un día determinado del futuro, seleccione **En esta fecha** bajo **Agregar al grupo**, y seleccione la fecha y la hora que desee.
  - Para hacer que los miembros temporales se agreguen al grupo en este momento, seleccione Ahora en Agregar al grupo.
  - Para hacer que los miembros temporales se eliminen del grupo en un día determinado del futuro, seleccione En esta fecha en Eliminar del grupo, y seleccione la fecha y la hora que desee.
  - Para conservar los miembros temporales en el grupo durante un tiempo indefinido, seleccione **Nunca** en **Eliminar del grupo**.

## 5.5 Historial de cambios

Estos pasos le muestra cómo ver los cambios realizados en un grupo.

- 1. En la Interfaz Web localice y seleccione la cuenta del grupo que quiero controlar.
- 2. En el Panel de comandos, haga clic en **Historial de cambios**. (Ver Figura 36)

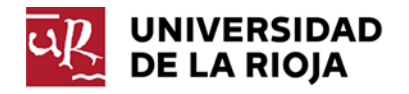

| UNIVERSIDAD<br>DE LA RIOJA                                                                                                    |                                                                                                    | 💄 Usuario Ejemplo Universidad - <u>Finde sesión</u>   🔅   🥝                                                                                                    |
|----------------------------------------------------------------------------------------------------|----------------------------------------------------------------------------------------------------|----------------------------------------------------------------------------------------------------|
| Búsqueda rápida 👂                                                                                                    |                                                                                                    |                                                                                                    |
| embros<br>minar                                                                                                    | Grupo de prueba -> Historial de cambios 🔍                                                                    |                                                                                                    |
| esautorizar<br>over                                                                                                    | Página anterior Página 1 Página siguiente                                                                    |                                                                                                    |
| opiar                                                                                                    | Operation summary                                                                                            |                                                                                                    |
| ambiar nombre<br>istorial de cambios<br>ropiedades generales                                                                                                    | Add<br>Jesús María Álvarez Ruiz<br>to Grupo de prueba<br>Reason: <none></none>                               | Operation ID:         1-12188           Requested:         07/05/2014 11:12:04 (UTC)           Requested by: <u>Usuario Eiemplo Universidad (unirioja.loc/Usuarios AD)</u> Completed:         07/05/2014 11:12:05 (UTC)                  |
| stablecer dirección de correo el<br>cultar pertenencia                                                                                                    | Status: COMPLETED                                                                                            |                                                                                                    |
| ¿Cómo lo hago?<br>Examinar quien ha<br>modificado el objeto que ha<br>seleccionado, qué cambios<br>se han realizado al objeto y<br>cuándo se han realizado<br>estos cambios. | Let Usuario Ejemplo Universidad join Grupo de prueba<br>Reason: <none>     Status: COMPLETED</none>          | Operation ID: 1-12008<br>Requested: 06/05/2014 16:14:59 (UTC)<br>Requested by: <u>Usuario Eiemplo Universidad (unirioia.loc/Usuarios AD)</u><br>Completed: 06/05/2014 16:14:59 (UTC)                                                     |
|                                                                                                    | Create Group     Name: Grupo de prueba (unirioja.loc/Grupos Locales/Grupos S. Info     Reason: <none></none> | Operation ID:         1-11897           rmatico)         Requested:         06/05/2014 15:16:47 (UTC)           Requested by: <u>Usuario Ejemplo Universidad (unirioia.loc/Usuarios AD)</u> Completed:         06/05/2014 15:16:47 (UTC) |

Figura 36

En la figura 22 podemos ver cuando fue creado el grupo, cuando se han añadido miembros, que miembros y quien los ha añadido.

# 6 Aplicación práctica de grupos

En la tabla siguiente, mostramos distintas utilidades que nos pueden surgir en el día a día, reflejando el tipo de grupo que necesitamos para nuestra necesidad.

| Objetivo                                                          | Distribución | Seguridad | Seguridad  |  |
|-------------------------------------------------------------------|--------------|-----------|------------|--|
|                                                                   | Distribución | ocganada  | con correo |  |
| Gestionar acceso a carpeta en ulagares.unirioja.loc               |              | ٠         | $\diamond$ |  |
| Gestionar acceso a una página web del servidor de la universidad. |              | •         | \$         |  |
| Gestionar acceso a un buzón compartido                            |              | •         | $\diamond$ |  |
| Gestionar acceso a bases de datos de un servidor de               |              | •         | ♦          |  |
| filemaker                                                         |              |           |            |  |
| Gestionar envío de correo a listas de distribución                |              | •         | $\diamond$ |  |
| Lista de distribución de correo.                                  | •            |           |            |  |
| Pertenencia a una Lista de distribución pública.                  | •            |           |            |  |
| Requerido                                                         |              |           |            |  |

♦ Requeitud
 ♦ Opcional

Los grupos de distribución de cualquier tipo, así como los de seguridad con correo habilitado tienen que ser generados por el administrador de correo electrónico de la institución, ya que deben tener una dirección de correo única. Por lo tanto, habrá que solicitarle a él la creación de los mismos, adjuntando el nombre de la persona encargada de su administración. Este administrador principal podrá administrar los miembros del grupo, así como podrá asignar coadministradores del mismo.

Por otro lado, los grupos de seguridad administrados, podrán ser creados por el administrador del servicio, o persona en quien delegue, dentro de la unidad organizativa asignada a cada servicio.

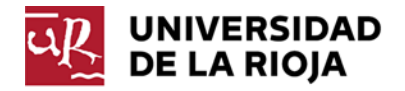

Podemos hacer uso también del botón Acceso temporal..., de esta forma fijamos la permanencia en dichos grupos hasta un determinado momento. Llegado el cual, y sin aviso, el usuario dejará de pertenecer a dicho grupo.

## 6.1 Acceso a una carpeta en ulagares.unirioja.loc.

Para poder usar un grupo para gestionar una carpeta de ulagares tenemos dos posibilidades, en función de si queremos que el grupo tenga o no correo electrónico.

- Grupo de seguridad
- Grupo de seguridad con correo habilitado

### 6.1.1 Solicitud:

- Si la opción elegida es la de un grupo de seguridad con correo habilitado o no somos administradores de ninguna unidad organizativa deberemos solicitar la creación del grupo a través del teléfono de soporte 9818.
- Si la opción elegida es la un grupo de seguridad sin correo habilitado y somos administradores de una unidad organizativa podemos crearlo nosotros mismos.

Si no somos administradores, deberemos realizar la solicitud al **administrador de grupos** del servicio, que es el Jefe del Servicio o persona en la que él haya delegado. En nuestro ejemplo hemos creado un grupo llamado *Grupo de prueba*.

| UNIVERSIDAD<br>DE LA RIOJA                                |                    |                                                        |   | Usuario E |
|-----------------------------------------------------------|--------------------|--------------------------------------------------------|---|-----------|
| Búsqueda rápida 👂                                         |                    |                                                        |   |           |
| Miembros<br>Eliminar                                      | Grupo de prueba -: | > Propiedades generales                                |   |           |
| Desautorizar<br>Mover                                     | General            | *Nombre de grupo (anterior a Windows 2000):            |   |           |
| Copiar                                                    | Administrado por   | Grupo de prueba                                        |   | S         |
| Campiar nombre<br>Historial de cambios                    | Aprobación de      | Nombre para mostrar:                                   |   |           |
| Propiedades generales                                     | pertenencia        | Grupo de prueba                                        |   | I         |
| Subscripciones                                            | Imagen             | Descripción:<br>Descripcion del uso que se le va a dar |   |           |
|                                                           | Correo             | URL de recurso:                                        |   |           |
| Establecer direccion de correo eli<br>Mostrar pertenencia |                    | •                                                      | Ð |           |
|                                                           | -                  | · 07                                                   |   |           |
|                                                           | F                  | igura 37                                               |   |           |

#### riguit

## 6.1.2 Procedimiento

Una vez creado el grupo, deberemos asignarlo a la carpeta de ulagares.unirioja.loc con los permisos necesarios.

 Para realizar este procedimiento deberemos ser administradores de alguna carpeta compartida, para comprobar que somos administradores de alguna carpeta, iremos a los Recursos administrados de nuestra cuenta y verificaremos que disponemos de alguna carpeta. Normalmente este administrador será el mismo que para los grupos.

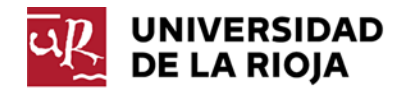

| UNIVERSIDAD<br>DE LA RIOJA                 |                                            | 💄 Usuario Ejem                                    | plo Universidad - <u>Fin de sessón</u>   🌞   🍘 록 QUEST |
|--------------------------------------------|--------------------------------------------|---------------------------------------------------|--------------------------------------------------------|
| Búsqueda rápida                            |                                            |                                                   |                                                        |
| Propiedades generales                      | <b>G</b> Usuario Ejemplo Universidad -> Re | cursos administrados v                            |                                                        |
| Subscripciones                             | Nombre A                                   | In Folder                                         | Owner Type Description                                 |
| Recursos administrados                     | Y                                          |                                                   |                                                        |
|                                            | Administradores de grupos del SI           | unirioja.loc/Grupos Locales/Grupos S. Informatico | Primary, Primary-Inherited                             |
| د د د د د د د د د د د د د د د د د د د      | Grupo de prueba                            | unirioja.loc/Grupos Locales/Grupos S. Informatico | Primary, Primary-Inherited                             |
| ver los objetos para los que               | Mi Grupo de distribucion                   | unirioja.loc/Grupos Locales/Grupos S. Informatico | Secondary, Secondary-Inherited                         |
| este usuario es el<br>propietario primario | S. Informatico                             | unirioja.loc/Servidores/NAS/fas01                 | Secondary, Secondary-Inherited                         |
| propietario secundario.                    | ☑ Mostrar recursos poseídos como propiedad | secundaria o heredada                             |                                                        |

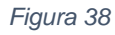

Según se ve en la figura 38, disponemos de una carpeta compartida de nombre S. Informatico.

 Acto seguido, nos deberemos conectar a la carpeta compartida de la que somos administradores o coadministradores, haciendo clic con el botón derecho del ratón sobre el icono de *Equipo*, como se ve en la Figura 39.

| Usuarios y equipos de Active<br>Directory |                 |                                                       |
|-------------------------------------------|-----------------|-------------------------------------------------------|
| Quest One ActiveRoles Console             |                 |                                                       |
| Tareas iniciales                          | Documentos      |                                                       |
| Conectarse a un proyector                 | Imágenes        |                                                       |
| Calculadora                               | Música          |                                                       |
| Notas rápidas                             | Equipo          | Abrir                                                 |
| Recortes                                  | Panel de cont 🦁 | Administrar                                           |
| Paint                                     | Dispositivos e  | Conectar a unidad de red<br>Desconectar unidad de red |
| Fax y Escáper de Windows                  | Programas pr    | Mostrar en el escritorio<br>Cambiar nombre            |
| Conexión a Escritorio remoto              | Ауцаа у зоро    | Propiedades                                           |
| Todos los programas                       |                 |                                                       |
| Buscar programas y archivos               | Apagar 🕨        |                                                       |
| 📀 🤌 📋 💽                                   |                 |                                                       |

Figura 39

La letra de la unidad que asignemos puede variar con la representada en la figura. Para este ejemplo hemos elegido la letra Z.

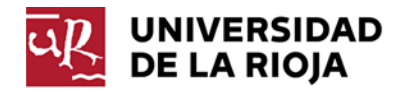

|             |                                                                               | ×   |
|-------------|-------------------------------------------------------------------------------|-----|
| 📀 🤏 Conec   | tar a unidad de red                                                           |     |
| · ·         |                                                                               |     |
| ¿Que ca     | rpeta de red desea asignar?                                                   |     |
| Especifique | e la letra de unidad para la conexión y la carpeta a la que desea conectarse: |     |
| Unidadi     | 7. v                                                                          |     |
| Unidad:     |                                                                               |     |
| Carpeta:    | tulagares.uninoja.loc(5. informatico                                          |     |
|             | Ejemplo: \\servidor\recurso_compartido                                        |     |
|             | Conectar de nuevo al iniciar sesión                                           |     |
|             | Conectar con otras credenciales                                               |     |
|             | Conectarse a un sitio web para usarlo como almacén de documentos e imágenes.  |     |
|             |                                                                               |     |
|             |                                                                               |     |
|             |                                                                               |     |
|             |                                                                               |     |
|             | Finalizar Cance                                                               | lar |
|             |                                                                               |     |

Figura 40

 Crearemos una carpeta nueva, o seleccionamos aquella a la que le queremos asignar los permisos a través del grupo. Con el botón derecho seleccionamos Propiedades y activamos la pestaña Seguridad como se puede ver en Figura 41.

| General Seguridad                                                                                                    | Versiones anterior                                                       | es Person                 | alizar     |     |
|----------------------------------------------------------------------------------------------------|--------------------------------------------------------------------------|---------------------------|------------|-----|
| Nombre de objeto:                                                                                                    | Z:\prueba                                                                |                           |            |     |
| Nombres de grupos d                                                                                                    | usuarios:                                                                |                           |            |     |
| 🍇 Grupo de prueb                                                                                                    | a (UNIRIOJA\Grup                                                         | o de prueba               | a)         |     |
|                                                                                                    |                                                                          |                           |            |     |
|                                                                                                    |                                                                          |                           |            |     |
| Para cambiar los per                                                                                                    | misos, haga clic en                                                      | Editar.                   | Editar     |     |
|                                                                                                    |                                                                          |                           |            |     |
| Permisos de Grupo d                                                                                                    | e prueba                                                                 | Permitir                  | Deneg      | ar  |
|                                                                                                    |                                                                          |                           |            |     |
| Control total                                                                                                    |                                                                          | $\checkmark$              |            | ^   |
| Control total<br>Modificar                                                                                                    |                                                                          | √<br>√                    |            | Î   |
| Control total<br>Modificar<br>Lectura y ejecució                                                                                                    | n                                                                        | ~ ~ ~                     |            | ^   |
| Control total<br>Modificar<br>Lectura y ejecució<br>Mostrar el contenio                                                                                  | n<br>do de la carpeta                                                    | ****                      |            | ^   |
| Control total<br>Modificar<br>Lectura y ejecució<br>Mostrar el contenio<br>Lectura                                                                       | n<br>do de la carpeta                                                    | ****                      |            | < / |
| Control total<br>Modificar<br>Lectura y ejecució<br>Mostrar el contenio<br>Lectura<br>Para especificar pem<br>configuraciones avar<br>en Opciones avanza | n<br>do de la carpeta<br>nisos especiales o<br>nzadas, haga clic<br>das. | ✓<br>✓<br>✓<br>✓<br>Opcio | nes avanza | das |

Figura 41

- 4. En esta ventana le asignaremos los permisos que queremos que tenga dicho grupo.
- 5. Asegurarnos que tiene los miembros necesarios.

## 6.2 Acceso a una página web del servidor de la universidad.

Para poder usar un grupo para proteger una carpeta en el servidor web institucional tenemos dos posibilidades, en función de si queremos que el grupo tenga o no correo electrónico.

- Grupo de seguridad
- Grupo de seguridad con correo habilitado

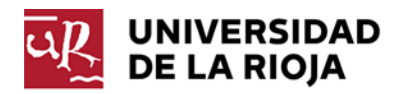

## 6.2.1 Solicitud

 Si la opción elegida es la de un grupo de seguridad con correo habilitado, deberemos solicitar al Servicio Informático a través del teléfono de soporte 9818 o a través de la cuenta de correo electrónico <u>webmaster@unirioja.es</u> la creación del grupo junto con la ruta de la carpeta que quiere proteger.

Una vez creado el grupo, el SI asigna como administrador del grupo al solicitante y se realiza la protección de la mencionada carpeta.

 Si la opción elegida es la un grupo de seguridad sin correo habilitado y somos administradores de una unidad organizativa podemos crearlo nosotros mismos. Si no somos administradores, deberemos realizar la solicitud al administrador de grupos del servicio, que es el Jefe del Servicio o persona en la que él haya delegado. En nuestro ejemplo hemos creado un grupo llamado *Grupo de prueba*.

| DE LA RIOJA                       |                              |                                                        | 1 Usuario |
|-----------------------------------|------------------------------|--------------------------------------------------------|-----------|
| (Bilequede répide 🖉               |                              |                                                        |           |
| Miembros<br>Eliminar              | 🕵 Grupo de prueba -:         | > Propiedades generales                                |           |
| Desautorizar<br>Mover             | General                      | "Nombre de grupo (anterior a Windows 2000):            |           |
| Copiar<br>Cambiar nombre          | Administrado por             | Grupo de prueba                                        | 3         |
| Historial de cambios              | Aprobación de<br>pertenencia | Nombre para mostrar:<br>Grupo de prueba                | 3         |
| Subscripciones                    | Imagen                       | Descripción:<br>Descripcion del uso que se le va a dar |           |
| Establecer dirección de correo el | Correo                       | URL de recurso:                                        | +         |
| Mostrar pertenencia               |                              |                                                        |           |

Para que se haga efectiva la protección, debe contactar con el SI, a través del correoe <u>webmaster@unirioja.es</u> dando los datos de la ruta de la carpeta a proteger y del nombre del grupo que va a poder acceder a esa carpeta y que previamente ha creado.

### 6.2.2 Procedimiento

Una vez recibida confirmación por parte del Servicio Informático de que se ha completado la asignación del grupo a la ruta del servidor corporativo, podremos realizar las gestiones sobre el grupo. El administrador o coadministrador, deberá entrar en la nueva aplicación <u>https://aps.unirioja.es/Autoservicio/myaccount.aspx</u> y buscar el grupo dentro del apartado *Recursos Administrados*.

Los pasos a seguir para añadir o eliminar usuarios, son los mismos indicados en los apartados 4.2 "Administrar un grupo", 4.3 "Agregar un usuario a un grupo" y 4.4 "Eliminar un usuario a un grupo"

## 6.3 Acceso a un buzón compartido.

Un buzón compartido es un buzón que pueden abrir varios usuarios para leer y enviar mensajes de correo electrónico. Los buzones compartidos también se pueden usar para brindar un calendario

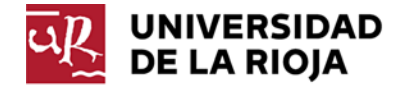

común, que permite que varios usuarios puedan agendar y visualizar días de vacaciones o turnos de trabajo.

Aunque un buzón compartido tiene asociado un grupo de seguridad, no tiene nada que ver con un grupo de seguridad con correo habilitado. Un grupo de seguridad con correo habilitado se comporta como un grupo de distribución, y a diferencia del buzón compartido, desde él no se pueden enviar correos.

## 6.3.1 Solicitud

Cuando un usuario solicita la creación de un buzón compartido (<u>http://www.unirioja.es/servicios/si/red\_servidores/documentos/Office365/SolicitudBuzonCompartido.p</u> <u>df</u>), implícitamente se le crea también un grupo de seguridad en el que aparece como administrador de dicho buzón.

La finalidad de este grupo de seguridad es:

- Añadir, borrar o modificar a los administradores del buzón
- Incluir o excluir a las personas que tienen acceso a ese buzón para leer o enviar correo.

El nombre de cuenta de este grupo tiene una la siguiente estructura: gs\_<nombre del buzon>, siendo el Nombre para mostrar **Acceso a buzón "Nombre del buzón"** 

Por ejemplo, si han solicitado un buzón compartido cuyo correo es <u>departamento.ejemplo@unirioja.es</u>, el nombre de cuenta del grupo asignado será **gs\_departamento.ejemplo** y el nombre para mostrar será **Acceso a buzón departamento ejemplo** 

## 6.3.2 Procedimiento

Una vez recibida confirmación por parte del Servicio Informático de que se ha completado la creación del buzón, podremos realizar las gestiones sobre el grupo. El administrador o coadministrador, deberá entrar en la nueva aplicación <u>https://aps.unirioja.es/Autoservicio/myaccount.aspx</u> y buscar el grupo dentro del apartado *"Recursos Administrados".* 

Los pasos a seguir para añadir o eliminar usuarios, son los mismos indicados en los apartados 4.2 "Administrar un grupo", 4.3 "Agregar un usuario a un grupo" y 4.4 "Eliminar un usuario a un grupo"

## 6.4 Acceso a bases de datos del servidor de Filemaker

Si tenemos alojados los archivos de bases de datos FileMaker Pro con FileMaker Server, podemos configurar las cuentas que autentiquen a los usuarios basándose en un grupo de seguridad o de seguridad con correo habilitado. Esto nos permitirá utilizar los grupos para controlar el acceso a bases de datos sin tener que administrar una lista independiente de cuentas en cada archivo de base de datos de FileMaker Pro.

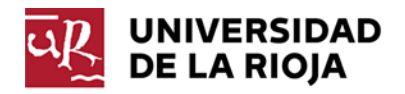

## 6.4.1 Solicitud:

Para poder usar un grupo para gestionar los accesos a una base de datos de Filemaker deberemos seguir los siguientes pasos:

 Si la opción elegida es la un grupo de seguridad sin correo habilitado y somos administradores de una unidad organizativa podemos crearlo nosotros mismos, si no es así, deberemos realizar la solicitud al administrador de grupos del servicio. En nuestro ejemplo hemos creado un grupo llamado *Grupo de prueba*.

| DE LA RIOJA                       |                              |                                                                                                    | 1 | Usuario E |
|-----------------------------------|------------------------------|----------------------------------------------------------------------------------------------------|---|-----------|
| (Bilinguardia P                   |                              |                                                                                                    |   |           |
| Niembros<br>Eliminar              | 🕵 Grupo de prueba ->         | Propiedades generales                                                                                           |   |           |
| Desautorizar<br>Hover             | General                      | "Nombre de orono (anterior a Windows 2000):                                                                     |   |           |
| Copiar<br>Cambiar nombre          | Administrado por             | Grupo de prueba                                                                                                 |   | 3         |
| Historial de cambios              | Aprobación de<br>pertenencia | Nombre para mostrar:<br>Grupo de prueba                                                                         |   | 3         |
| Propiedades generales             | Imagen                       | Descripción:<br>Descripcion del uso que se le va a dar                                                          |   |           |
| Establecer dirección de correo el | Correo                       | URL de recurso:                                                                                                 | - |           |
| Mostrar pertenencia               |                              | - Anna - Anna - Anna - Anna - Anna - Anna - Anna - Anna - Anna - Anna - Anna - Anna - Anna - Anna - Anna - Anna | Ð |           |

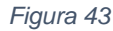

• Si la opción elegida es la de un grupo de seguridad con correo habilitado deberemos solicitar la creación del grupo a través del teléfono de soporte 9818.

## 6.4.2 Procedimiento

 Dentro del documento de la base de datos con la aplicación Filemaker Pro, seleccione el menú Archivo > Gestionar > Seguridad.

Aparece el cuadro de diálogo Gestionar cuentas y privilegios. La pestaña Cuentas enumera las cuentas definidas para el archivo.

### Haga clic en Nuevo

En el cuadro de diálogo Editar cuenta, en La cuenta se verifica a través de, seleccione Servidor externo

Introduzca el nombre de un grupo definido en un servidor de autenticación externo

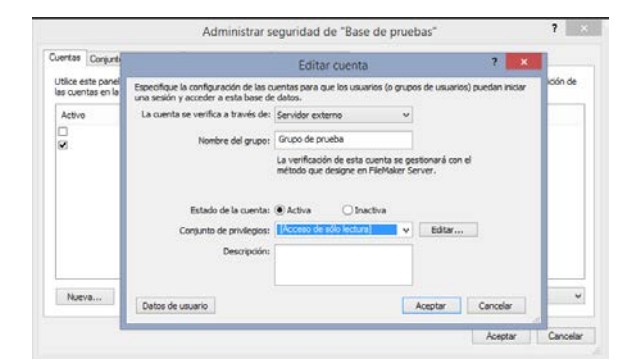

Figura 44

32

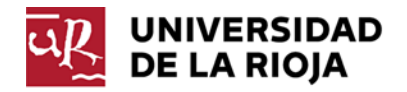

En Estado de la cuenta, elija si la cuenta debe estar activa o inactiva.

Por ejemplo, puede mantener inactiva la cuenta hasta que acabe de configurar el **conjunto de privilegios**. Los usuarios no pueden abrir una base de datos con un nombre de cuenta y una contraseña inactivos.

En **Conjunto de privilegios**, seleccione el conjunto de privilegios que desea utilizar con esta cuenta. El conjunto de privilegios asignado a la cuenta determina lo que pueden hacer en el archivo de base de datos los miembros del grupo autenticados externamente. Puede elegir un conjunto de privilegios existente o seleccionar **Nuevo conjunto de privilegios** y crear uno nuevo.

En Descripción, introduzca una descripción de la cuenta (opcional).

Haga clic en Aceptar

2. Asegurarnos que tiene los miembros necesarios.